## **Guide to Opening Secure Emails**

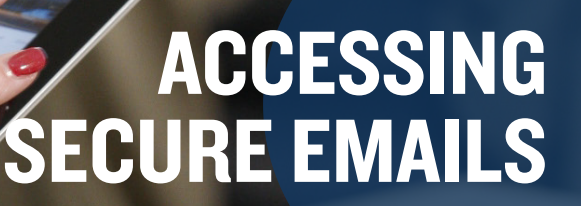

We ensure that all emails are sent securely through our secure email system and are available to view for 90 days. If you're logging in normally, accessing your secure email for the first time or resetting your password, follow the corresponding steps below.

### **Standard Login Process**

Step I: Click on the "Open Message" button.

|          | New ZixCorp secure email message from Discovery Benefits Secure Email |
|----------|-----------------------------------------------------------------------|
| <b>→</b> | Open Message<br>To view the secure message, click Open Message.       |

Step 2: Enter your credentials and select "Sign In."

| Welcome to the Discover<br>Online Tutorial<br>Please sign in below to access | y Benefits Secure Email I<br>s your secure mailbox. | Message Center                   |                               |
|------------------------------------------------------------------------------|-----------------------------------------------------|----------------------------------|-------------------------------|
|                                                                              | Email Address: Password: Remember Me                |                                  | Sign In                       |
|                                                                              | Forgot your password?                               | New to secure email?<br>Register | Need more assistance?<br>Help |

Step 3: You will then be brought to your inbox where you can access your secure emails.

| Disc                     | covery Benefits                                                                                         |                                                                                                    | Discovery Benefits                                                                                                    | Secure Email                  |  |
|--------------------------|----------------------------------------------------------------------------------------------------|----------------------------------------------------------------------------------------------------|----------------------------------------------------------------------------------------------------|-------------------------------|--|
| Inbox                    | Address Compos                                                                                          | e Sent Mail Drafts                                                                                                    |                                                                                                    | 0                             |  |
| Refresh                  | Delete                                                                                                  |                                                                                                    | kaitlin.worral@gma                                                                                                    | sil.com                       |  |
| You have no              | new messages.                                                                                           |                                                                                                    | Last Sign In: Apr 26, 2                                                                                                    | 2016 11:59 AM                 |  |
| Select                   | From                                                                                                    | Subject                                                                                                    | Date                                                                                                    |                               |  |
|                          | No messages                                                                                             |                                                                                                    |                                                                                                    |                               |  |
| Discovery E<br>has offer | Benefits is a national leader in employee<br>ed flexible benefits administration since<br>Discovery Ben | benefits administration with a long history<br>1987: We began offering COBRA administ<br>fits implemented Health Reimbursement / | offering employee benefit services. Discovery has a presence in all<br>atton in 1994, Transportation Fringe Benefit Plans were added in 200<br>vrangements and Health Savings Accounts. | 50 states and<br>13. In 2004, |  |

### Mercer Marketplace 365+

# Guide to Opening Secure Emails, continued

### First-Time Login Process

Step I: Click on the "Open Message" button.

| <b>_</b> | New ZixCorp secure email message from Discovery Benefits Secure<br>Email |  |  |  |
|----------|--------------------------------------------------------------------------|--|--|--|
| →        | Open Message                                                             |  |  |  |
|          | To view the secure message, click Open Message.                          |  |  |  |

Step 2: You will then be brought to the following screen. Click on "Register" under the "New to secure email?" area.

| Welcome to the Discover<br>Online Tutorial<br>Please sign in below to acces | y Benefits Secure Email M<br>s your secure mailbox. | essage Center                    |                               |
|-----------------------------------------------------------------------------|-----------------------------------------------------|----------------------------------|-------------------------------|
|                                                                             | Email Address:                                      | Sign In                          |                               |
|                                                                             | Forgot your password?<br>Reset                      | New to scoure email?<br>Register | Need more assistance?<br>Help |

Step 3: Select a password that follows the requirements outlined on the bottom of the screen and select "Register."

| Register Account                                                                                                    |                                                                                                    |
|----------------------------------------------------------------------------------------------------|----------------------------------------------------------------------------------------------------|
| Register below for your m                                                                                                    | allbox to send and receive secure messages.                                                                                                    |
|                                                                                                    | Email Address:                                                                                                    |
|                                                                                                    | Password:                                                                                                    |
|                                                                                                    | Re-enter Password:                                                                                                    |
|                                                                                                    | Cancel                                                                                                    |
| Password Rules                                                                                                    |                                                                                                    |
| Passwords must be at least 6<br>• Contain both alphabetic a<br>• Contain both uppercase<br>• Contain at least one specified of the specified of the | s characters in length, and meet 2 of the following conditions:<br>and numeric characters<br>and lowncrase characters<br>cial character, such as: (@@#S%-% |
| Passwords cannot match em                                                                                                    | all address.                                                                                                    |
| For Customer Support, email us                                                                                                    | at support@discoverybenefits.com.                                                                                                    |

Step 4: Once you have logged in, you will be brought to your inbox where you can access your secure emails.

| Disc                     | overy Ben<br>simpli                                     | efits                                                      |                                                                               |                                                               |                                                                                                    | Discovery Benefits Secure Email                                                                         |
|--------------------------|---------------------------------------------------------|------------------------------------------------------------|-------------------------------------------------------------------------------|---------------------------------------------------------------|----------------------------------------------------------------------------------------------------|----------------------------------------------------------------------------------------------------|
| Inbox                    | Address                                                 | Compose                                                    | Sent Mail                                                                     | Drafts                                                        | ]                                                                                                    | 0                                                                                                    |
| Refresh                  | Delete                                                  |                                                            |                                                                               |                                                               |                                                                                                    | kaitlin.worral@gmail.com                                                                                |
| You have no              | new messages.                                           |                                                            |                                                                               |                                                               |                                                                                                    | Last Sign In: Apr 26, 2016 11:59 AM                                                                     |
| Select                   | From                                                    |                                                            | Subject                                                                       |                                                               |                                                                                                    | Date                                                                                                    |
|                          | No messages                                             |                                                            |                                                                               |                                                               |                                                                                                    |                                                                                                    |
| Discovery B<br>has offer | enefits is a national lead<br>ad flexible benefits admi | ler in employee b<br>nistration since 1<br>Discovery Benef | enefits administration v<br>987. We began offering<br>fits implemented Health | with a long history<br>J COBRA administr<br>n Reimbursement J | offering employee benefit services.<br>ration in 1994. Transportation Fringe<br>Arrangements and Health Savings A | Discovery has a presence in all 50 states and<br>Benefit Plans were added in 2003. In 2004,<br>ccounts. |

# Guide to Opening Secure Emails, continued

### **Password Reset**

Step I: Click on the "Open Message" button.

|   | New ZixCorp secure email message from Discovery Benefits Secure<br>Email |
|---|--------------------------------------------------------------------------|
| → | Open Message                                                             |
|   | To view the secure message, click Open Message.                          |

Step 2: You'll then be brought to the following screen. Click on "Reset" under the "Forgot your password?" area.

| Welcome to the Discover<br>Online Tutorial<br>Please sign in below to acces | y Benefits Secure Email I<br>s your secure mailbox. | Message Center                   |                               |  |  |
|-----------------------------------------------------------------------------|-----------------------------------------------------|----------------------------------|-------------------------------|--|--|
|                                                                             | Email Address:<br>Password:<br>Renember Me          |                                  |                               |  |  |
|                                                                             | Forgot your password?                               | New to secure email?<br>Register | Need more assistance?<br>Help |  |  |

Step 3: After you have clicked "Reset," you will be directed to the screen below.

| Reset Password<br>Enter the email address you registered with and a new password to receive a reset verification email                                                                                                    | II.          |   |
|----------------------------------------------------------------------------------------------------|--------------|---|
| Email Address:                                                                                                    |              | 1 |
| New Password:                                                                                                    |              |   |
| Re-enter New Password:                                                                                                    |              |   |
|                                                                                                    | Cancel Reset |   |
| Password Rules                                                                                                    |              |   |
| Passwords must be at least 6 characters in length, and meet 2 of the following conditions:<br>• Contain both uppercase and lowercase characters<br>• Contain both uppercase and lowercase characters<br>• Contain at least one special character, such as -\l00sty*s |              |   |

Step 4: After you fill out the information and click "Reset," the following screen will appear:

| ccount Change Confirmation                                                                                                    |  |  |
|----------------------------------------------------------------------------------------------------|--|--|
| A confirmation email has been sent to your email address. Follow the instructions within the email to activate your new password. If you do not receive<br>the confirmation email, make sure you are a registered user for this portal. You should also check your spam email folder for the confirmation email. |  |  |
|                                                                                                    |  |  |

Step 5: Within several minutes, you'll receive an email. You will need to click on the activation link to confirm your password reset request. Once you have opened the email, you will need to click on the link within 15 minutes.

| Your Discovery Benefits Secure Email password is pending.                           |      |
|-------------------------------------------------------------------------------------|------|
| To ACTIVATE your new password, click the link below:                                |      |
| https://web1.zixmail.net/s/a?b=discoverybenefits&cmd=ABCY8alH5xxeDrJpygmf0          | 3090 |
| This is the last step in this one-time process.                                     |      |
| To DECLINE your new password, click the link below:                                 |      |
| https://web1.zixmail.net/s/d?b=discoverybenefits&cmd=ABCY8aIH5xxeDrJpygmf0          | 3090 |
| If the link above is disabled, copy and paste it into your Internet browser address | bar. |

Step 6: If you have successfully reset your password, you will see an "Activation Successful" message. If the password reset failed, you will see an error message and will need to start the process again.

| Activation Successful                                                                                                    | Discovery Benefits Secure Email                                                   |
|----------------------------------------------------------------------------------------------------|-----------------------------------------------------------------------------------|
| You have successfully activated your new password. Click Continue to return to the Sign In page. Continue Note: Your password is important. Please store it in a safe place. | The confirmation has already been processed or too much time has passed. Continue |